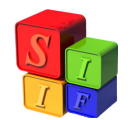

# PROGRAMACIÓN FINANCIERA DE CUOTAS

El Sistema prevé la Programación Financiera de Cuotas de Compromiso y de Ordenado Pagar (Devengado).

Estas se fijan sobre Grupos de Gasto (dispuestos en el Clasificador Objeto del Gasto) y sus financiamientos a nivel de la Clasificación Institucional.

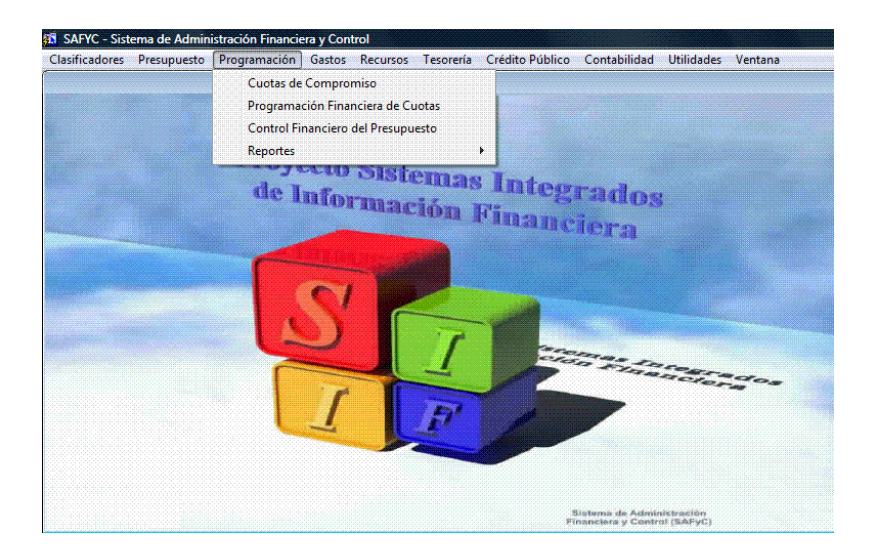

# Cuotas de Compromiso y de Ordenado Pagar (Devengado)

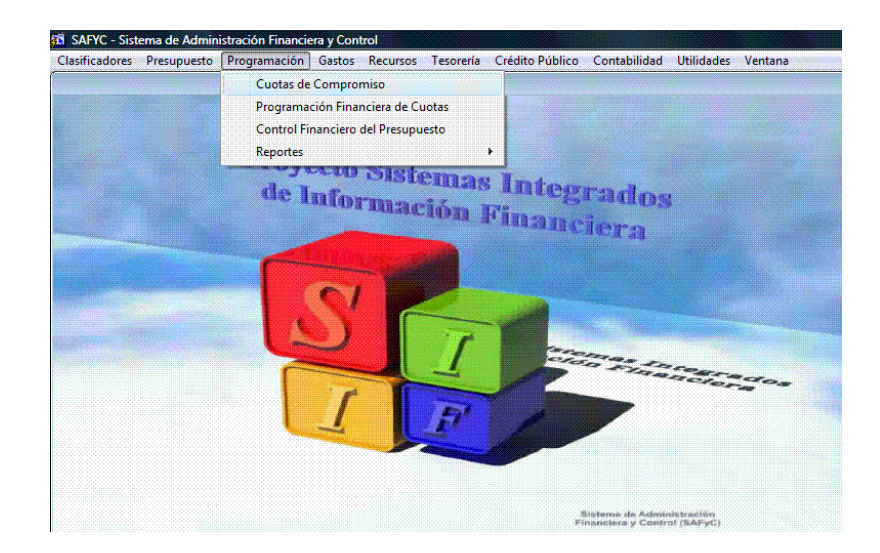

Al comienzo del ejercicio se define la periodicidad de las Cuotas de Compromiso referidas a los Grupos de Control sobre los cuales se van a aplicar las cuotas y que fueron establecidos en Tabla Básica de los Grupos de Control. Esta Tabla no puede modificarse durante el ejercicio.

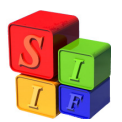

La Programación Financiera de Cuotas de Compromiso se fijan por mes, bimestrales, trimestrales, cuatrimestrales, semestrales o anuales y las de Ordenado Pagar (Devengado) siempre por mes. Por defecto el Sistema trae cuotas trimestrales.

La periodicidad de las cuotas puede asignarse a algún Organismo ó a algún Financiamiento en particular, teniendo en cuenta que los Grupos de Control no se pueden cambiar.

Así en la pantalla: Programación – Cuotas de Compromiso- Modificar registro

|                                         | 🕨 🚱 😚 🚭 🥔                             | ₽?                         |                |
|-----------------------------------------|---------------------------------------|----------------------------|----------------|
| ario: SAFYC / CUOTAS DE COMPROMISO      |                                       |                            |                |
| ENTIDAD                                 | FUENTE                                | GRUPO                      | CANT.<br>CUOTA |
| MIN ECONOMIA OBRAS Y SERVICIOS PUBLICOS | 10 RECURSOS TESORO GENERAL            | 1 GASTOS DE PERSONAL       | 4              |
| MIN ECONOMIA OBRAS Y SERVICIOS PUBLICOS | 10 RECURSOS TESORO GENERAL            | 2 BIENES, SERV.E INV.FISIC | 3              |
| MIN ECONOMIA OBRAS Y SERVICIOS PUBLICOS | 10 RECURSOS TESORO GENERAL            | 3 TRANS, ACT.FIN. DEUDA F  | 4              |
| MIN ECONOMIA OBRAS Y SERVICIOS PUBLICOS | 10 RECURSOS TESORO GENERAL            | 5 CONSTRUCCIONES           | 4              |
| MIN ECONOMIA OBRAS Y SERVICIOS PUBLICOS | 11753 CONVENIO VIALIDAD NACIONA       | 5 CONSTRUCCIONES           | 4              |
| MIN ECONOMIA OBRAS Y SERVICIOS PUBLICOS | 12119 TASAS VARIAS                    | 5 CONSTRUCCIONES           | 4              |
| MIN ECONOMIA OBRAS Y SERVICIOS PUBLICOS | 12313 DERECHOS VARIOS                 | 2 BIENES, SERV.E INV.FISIC | 4              |
| MIN ECONOMIA OBRAS Y SERVICIOS PUBLICOS | 14212 SERVICIOS DE ASISTENCIA TE      | 2 BIENES, SERV.E INV.FISIC | 4              |
| MIN ECONOMIA OBRAS Y SERVICIOS PUBLICOS | 17236 DE LA ADMINISTRACION CENT       | 5 CONSTRUCCIONES           | 2              |
| MIN ECONOMIA OBRAS Y SERVICIOS PUBLICOS | 33251 DEL SECTOR EXTERNO              | 2 BIENES, SERV.E INV.FISIC | 4              |
| MINISTERIO DE LA PRODUCCION             | 10 RECURSOS TESORO GENERAL            | 1 GASTOS DE PERSONAL       | 4              |
| MINISTERIO DE LA PRODUCCION             | 10 RECURSOS TESORO GENERAL            | 2 BIENES, SERV.E INV.FISIC | 4              |
| MINISTERIO DE LA PRODUCCION             | 10 RECURSOS TESORO GENERAL            | 3 TRANS, ACT.FIN. DEUDA F  | 4              |
| MINISTERIO DE LA PRODUCCION             | 11431 COMISION DE SERVICIOS           | 1 GASTOS DE PERSONAL       | 6              |
| MINISTERIO DE LA PRODUCCION             | 12114 ARANCELES SANIDAD ANIMAL        | 2 BIENES, SERV.E INV.FISIC | 4              |
| MINISTERIO DE LA PRODUCCION             | 12115 LICENCIA DE CAZA Y DE PESCA     | 5 CONSTRUCCIONES           | 4              |
|                                         | · · · · · · · · · · · · · · · · · · · |                            |                |

Al cliquear en la opción "Modificar Registro" se despliega la pantalla que permite cambiar la periodicidad de cada cuota propuesta por Organismo, Financiamiento y Grupo de Control

| SAFYC - Sistema de Administración Financi | iera y Control                                  |
|-------------------------------------------|-------------------------------------------------|
| Ayuda Salir del Form                      |                                                 |
|                                           | < > < < < < < < < < < < < < < < < < < <         |
| Usuario: SAFYC / CUOTAS DE COMPROMIS      | o                                               |
| Modificación de Registros                 |                                                 |
|                                           |                                                 |
| Entidad: 5 Mi                             | NISTERIO DE LA PRODUCCION<br>PRO                |
| Financiamiento: 10 RE                     | CURSOS TESORO GENERAL DE LA PROVINCIA<br>TESORO |
| Grupo: 3 TF                               | IANS, ACT, FIN, DEUDA PUB                       |
| [0]                                       | INTROL GRUPO DE GASTOS: 500, 600, 700           |
| ITE                                       | D                                               |
|                                           | <                                               |
| Cuotas de Compromisor MENSUAL             | Divisor p/ Ordenado                             |
| TRIMESTRA                                 | TRAL 26/10/1114-32-36 Usuaño: SAPYC             |
| ANUAL                                     | 26/10/11 00:00:00 Usuario: SAFYC                |
|                                           |                                                 |

Definida la cuota que se desea aplicar a este Organismo, Financiamiento y Grupo de Control, se graba y quedará aplicada para el año fiscal que se estará ejecutando

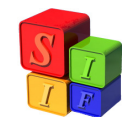

| a Salir del Form            |                         |                               |                      |                                                |
|-----------------------------|-------------------------|-------------------------------|----------------------|------------------------------------------------|
| 🕱 🔝 🚺 🐨 🐨                   |                         | 🎉 🚳 🥌 🖌                       | ≥ ା ?                |                                                |
| rio: SAFYC / CUOTAS DE COMP | ROMISO                  |                               |                      |                                                |
| ficación de Registros       |                         |                               |                      |                                                |
|                             |                         |                               |                      |                                                |
| 5 min 1                     |                         |                               |                      | _                                              |
| Entidad:                    | MIPRO                   | JUCCION                       |                      |                                                |
| Financiamiento:             | 10 BECUBSOS TESOBO G    | ENERAL DE LA PROVINCIA        | <u></u>              | _                                              |
| T Indicial Indice           | R.TESORO                | Encline De las Friovincia     | ,                    |                                                |
|                             |                         |                               |                      |                                                |
| Grupo: )                    | 3 TRANS, ACT. FIN. DEUL | JA PUB<br>SASTOS: 500,600,700 |                      | _                                              |
|                             | TFD                     | Martaa, 300, 600, 100         |                      |                                                |
|                             |                         |                               |                      |                                                |
| Cuotas de Compromiso: MENI  |                         | Di                            | visor p/ Ordenado 12 |                                                |
| MEN                         |                         |                               | norbi electron (     |                                                |
| TRIM                        | ESTRAL                  |                               |                      |                                                |
| SEME                        | STRAL 26/10             | /1114:32:36 Usu               | ario: SAFYL          |                                                |
|                             | R. HARRING              | <u> </u>                      |                      | <u>48</u> 988888888888888888888888888888888888 |

Entonces si asigno Cuota Mensual, la pantalla de cuotas asignadas al ejemplo quedará en 12 como se muestra a continuación

|       | × _   | <b>S</b> | 9      |        |        | 4      |       |     |       | _ <b>G</b> y |         | <b>آری</b> | •      |       |       | 1      | ?      |         |      |       |
|-------|-------|----------|--------|--------|--------|--------|-------|-----|-------|--------------|---------|------------|--------|-------|-------|--------|--------|---------|------|-------|
| uario | o: SA | AFYC /   | CUC    | DTAS   | DE CO  | MPRC   | MISO  |     | ,     |              | CUEN    | TE         |        | 1     |       | CD     |        |         | C    | CANT. |
|       |       |          | E      | NTID.  | AV     |        |       |     | J     |              | FUEN    | IE         |        | J     |       | GR     | UPU    |         | C    | UOTA  |
| 4 M   | IIN E | CONO     | 4IA OE | RAS `  | Y SER\ | /ICIOS | PUBLI | COS | 10    | RECUR        | RSOS T  | ESORC      | GENE   | BAI   | 1 GA  | STOS D | DE PEF | SONAL   | .    | 4     |
| 4 M   | IIN E | CONO     | 4IA OE | RAS `  | r serv | /ICIOS | PUBLI | cos | 10    | RECUR        | RSOS T  | ESORC      | GENE   | ERAL  | 2 BIE | NES, S | ERV.E  | INV.FIS | JC,  | 3     |
| 4 M   | 1IN E | CONO     | AIA OE | RAS `  | Y SER\ | /ICIOS | PUBLI | COS | 10    | RECUR        | RSOS T  | ESORC      | GENE   | RAL   | 3 TR/ | ANS, A | CT.FIN | . DEUD/ | A F  | 4     |
| 4 M   | IIN E | CONO     | 4IA OE | RAS `  | Y SER\ | /ICIOS | PUBLI | COS | 10    | RECU         | RSOS T  | ESORC      | GENE   | ERAL  | 5 COI | NSTRL  | ICCION | IES     |      | 4     |
| 4 M   | IIN E | CONO     | IIA OE | RAS `  | Y SER\ | /ICIOS | PUBLI | COS | 11753 | CONVE        | ENIO VI | ALIDAD     | NACI   | ONA   | 5 CO  | NSTRL  | ICCION | IES     |      | 4     |
| 4 M   | IIN E | CONO     | 4IA OE | RAS `  | Y SER\ | /ICIOS | PUBLI | COS | 12119 | TASAS        | i varia | S          |        |       | 5 COI | NSTRU  | ICCION | IES     |      | 4     |
| 4 M   | 1IN E | CONO     | AIA OE | RAS `  | Y SER\ | /ICIOS | PUBLI | COS | 12313 | DERE         | CHOS V  | ARIOS      |        |       | 2 BIE | NES, S | ERV.E  | INV.FIS | IC/  | 4     |
| 4 M   | IIN E | CONO     | 4IA OE | RAS `  | Y SER\ | /ICIOS | PUBLI | cos | 14212 | SERVI        | CIOS D  | E ASIST    | 'ENCIA | A TE  | 2 BIE | NES, S | ERV.E  | INV.FIS | JC/  | 4     |
| 4 M   | IIN E | CONO     | 4IA OE | RAS `  | r serv | /ICIOS | PUBLI | COS | 17236 | DE LA        | ADMIN   | ISTRAC     | ION C  | ENT   | 5 COI | NSTRU  | ICCION | IES     |      | 2     |
| 4 M   | IIN E | CONO     | 4IA OE | RAS `  | Y SER\ | /ICIOS | PUBLI | COS | 33251 | DEL SI       | ECTOR   | exter      | NO     |       | 2 BIE | NES, S | ERV.E  | INV.FIS | iC   | 4     |
| 5 M   | IINIS | TERIO    | DE LA  | PROI   | DUCCI  | DN     |       |     | 10    | RECUR        | RSOS T  | ESORC      | GENE   | ERAL  | 1 GA  | STOS D | DE PEF | SONAL   |      | 4     |
| 5 M   | INIS  | TERIO    | DE LA  | PRO    | DUCCI  | DN     |       |     | 10    | RECUR        | RSOS T  | ESORC      | GENE   | RAL   | 2 BIE | NES, S | ERV.E  | INV.FIS | iC 📘 | 4     |
| 5 M   | IINIS | TERIO    | DE LA  | PRO    | DUCCI  | DN     |       |     | 10    | RECU         | RSOS T  | ESORC      | GENE   | ERAL  | 3 TR/ | ANS, A | CT.FIN | . DEUD/ | A, F | 12    |
| 5 M   | INIS  | TERIO    | DE LA  | PROI   | DUCCI  | Л      |       |     | 11431 | COMIS        | ION DE  | SERVI      | CIOS   |       | 1 GA  | STOS D | DE PEF | SONAL   |      | ъ     |
| 5 M   | IINIS | TERIO    | DE LA  | . PROI | DUCCII | DN     |       |     | 12114 | ARANI        | CELES   | SANIDA     | D ANI  | MAL 📘 | 2 BIE | NES, S | ERV.E  | INV.FIS | iC   | 4     |
| 5 M   | INIS  | TERIO    | DE LA  | PRO    | DUCCI  | DN     |       |     | 12115 | LICEN        | CIA DE  | CAZA Y     | DE PI  | ESC/  | 5 COI | NSTRU  | ICCION | IES     |      | 4     |
|       |       |          |        |        |        |        |       |     |       |              |         | 1          |        |       |       |        |        |         |      |       |

También se puede acceder a la consulta de pantalla y se presentará de la siguiente forma:

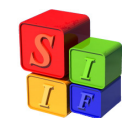

| 🚮 SAFYC - Sistema de Administració | n Financiera y Control                           |
|------------------------------------|--------------------------------------------------|
| Ayuda Salir del Form               |                                                  |
| <b>FXNB2X</b>                      |                                                  |
| Usuario: SAFYC / CUOTAS DE COM     | APROMISO                                         |
| Consulta de Registros              |                                                  |
|                                    |                                                  |
| Carlina da D                       |                                                  |
| chudad; j                          | MIPRO                                            |
| Financiamiento:                    |                                                  |
|                                    | R.TESORO                                         |
|                                    |                                                  |
| Grupo: J                           | 3 TRANS, ACT, FIN, DEUDA PUB                     |
|                                    | TED                                              |
|                                    | 110                                              |
|                                    |                                                  |
| Cuotas de Compromiso:              | 12 Divisor p/ Ordenado 12                        |
|                                    |                                                  |
| Fe                                 | cha de Ingreso: 26/10/11.14:32:36 Usuario: SAFYC |
|                                    |                                                  |
| Fecha d                            | Actualización: 26/10/11 14:36:55 Usuario: SAFYC  |
|                                    |                                                  |
|                                    |                                                  |

Programación de las Cuotas de Compromiso y de Ordenado Pagar (Devengado)

| Clasificadores | Presupuesto | Programación | Gastos    | Recursos     | Tesorería | Crédito Público | Contabilidad | Utilidades | Ventana |
|----------------|-------------|--------------|-----------|--------------|-----------|-----------------|--------------|------------|---------|
|                |             | Cuotas de    | Compro    | miso         |           |                 |              |            |         |
|                |             | Programad    | ción Fina | nciera de Cu | uotas     |                 |              |            |         |
|                |             | Control Fir  | nanciero  | del Presupu  | esto      | and a second    |              |            |         |
|                |             | Reportes     |           |              |           | •               |              |            |         |
|                |             |              |           |              | ión )     | Financ          | iera         |            | -       |
|                |             |              |           |              |           |                 |              |            |         |

Las cuotas deben programarse al comienzo de cada período a fin de asegurar el compromiso de los gastos.

La asignación de cuotas se realiza por Entidad- Financiamiento y Grupo de Control de Gasto.

La programación de la primera cuota del año puede realizarse en forma automática o manual. A partir de la segunda cuota, las programaciones son <u>siempre</u> manuales.

Existe, también en la primera cuota del año, la opción de realizar una combinación de Programación Automática y Manual, debiendo primero seleccionar las Programaciones

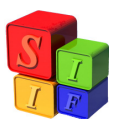

Manuales, realizarlas y aprobarlas para luego realizar las restantes de manera automática, propuestas sin programar, mediante la Programación Automática.

## Ejemplo de una programación de Gastos definida como Trimestral.

#### Programación de Cuotas en Forma Manual

En el caso de efectuar la programación de las cuotas en forma manual deberá procederse de la siguiente manera:

Tomar la opción y agregar un documento:

| SAFYC - Sistema de Administración Financi | era y Control                  |
|-------------------------------------------|--------------------------------|
| Ayuda Salir del Form Ventana              |                                |
| • • • • • • • • • • • • • • • • • • • •   |                                |
| Usuario: SAFYC / PROGRAMACIÓN FINANC      | JERA DE CUOTAS                 |
| Alta de Registros                         |                                |
| Fecha: 26/10/11                           | Tipo de Movimiento: PROGRAMADO |
| Entidad:                                  |                                |
| Financiamiento:                           |                                |
| Grupo:                                    |                                |
| Nro. Cuota: Compromiso:                   | 000                            |
| Observaciones:                            | Total Ord: 0.00                |
| Ingresó: 26/10/2011 SAFYC                 | Actualizó: 26/10/2011 SAFYC    |

Una vez cargados esos datos, la pantalla se despliega y aparecen otra cantidad de conceptos a incorporar: N° de cuota a programar, Monto del Compromiso y se habilitan los meses que corresponden al trimestre que se está cuotificando.

La pantalla que se verá en esta instancia es:

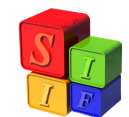

| SAFYC -      | Sistema de <i>l</i> | Administración Financie | era y Cont      | rol              |                         |                          |                      |
|--------------|---------------------|-------------------------|-----------------|------------------|-------------------------|--------------------------|----------------------|
| Ayuda Sal    | lir del Form        | Ventana                 | opogogogogogogo |                  | ununneses annunneses ar |                          | ponopopopopopopopopo |
| F [¥]        | <u></u>             |                         |                 | Gy               | 1 co                    | • • ?                    |                      |
| Usuario: SA  | FYC / PRO           | GRAMACIÓN FINANC        | IERA DE C       | UOTAS            |                         |                          |                      |
| Alta de Regi | istros              |                         |                 |                  |                         |                          |                      |
|              | Fecha: 20           | 5/10/11                 | Tipo            | de Movimiento: P | ROGRAMADO               |                          |                      |
|              | Entidad: 📗          | 07 MINISTERIO DE I      | EDUCACIO        | N                |                         |                          |                      |
| Finan        | ciamiento: 🔽        | 11612 SERV. NAC. TRA    | NSFEDU          | CACION           |                         |                          |                      |
|              | -                   |                         |                 |                  |                         |                          |                      |
|              | Grupo:              | 2 BIENES, SERV.E        | INV.FISICA      | <b>.</b>         |                         |                          |                      |
| Nro. Cuota   | a: 114 -            | Compromiso:             | 0.00            | ]                |                         |                          |                      |
| Mes: 1       | Monto Ord:          | 0.00                    | Mes: 5          | Monto Ord:       | 0.00                    | Mes: 9 Monto Ord:        | 0.00                 |
| Mes: 2       | Monto Ord:          | 0.00                    | Mes: 6          | Monto Ord:       | 0.00                    | Mes: 10 Monto Ord:       | 0.00                 |
| Mes: 3       | Monto Ord:          | 0.00                    | Mes: 7          | Monto Ord:       | 0.00                    | Mes: 11 Monto Ord:       | 0.00                 |
| Mes: 4       | Monto Ord:          | 0.00                    | Mes: 8          | Monto Ord:       | 0.00                    | Mes: 12 Monto Ord:       | 0.00                 |
| Obser        | rvaciones: 🚺        |                         |                 |                  |                         | Total Ord:               | 0.00                 |
|              | Ingresó: 2          | 6/10/2011 SAFYC         |                 |                  |                         | Actualizó: 26/10/2011 S/ | AFYC                 |

AL cliquear en el campo "compromiso", donde indica la flecha, de acuerdo a la siguiente pantalla

| yuda Sa                                           |                    |                      |                                                      |                                                           |           | <u></u>                                       |                                                                    |                                                                                                    |
|---------------------------------------------------|--------------------|----------------------|------------------------------------------------------|-----------------------------------------------------------|-----------|-----------------------------------------------|--------------------------------------------------------------------|----------------------------------------------------------------------------------------------------|
|                                                   | lir del Form       | Ventana              |                                                      |                                                           |           |                                               |                                                                    |                                                                                                    |
| F 🕱                                               | 1                  |                      |                                                      | D 🚱 🌚                                                     | M 📥 🧯     | ē                                             | ₽?                                                                 |                                                                                                    |
| Jsuario: SA                                       | AFYC / PRC         | OGRAMACIÓN FINANC    | IERA DE C                                            | UOTAS                                                     |           |                                               |                                                                    |                                                                                                    |
| lta de Reg                                        | istros             |                      |                                                      |                                                           |           |                                               |                                                                    |                                                                                                    |
|                                                   | Fecha: 26          | 5/10/11              | Tipo                                                 | de Movimiento: PPP                                        | ROGRAMADO | -                                             |                                                                    |                                                                                                    |
|                                                   | Entidad: 📗         | 07 MINISTERIO DE     | EDUCACIO                                             | DN                                                        |           |                                               |                                                                    |                                                                                                    |
|                                                   |                    |                      |                                                      |                                                           |           |                                               |                                                                    |                                                                                                    |
| Finan                                             | iciamiento: 📗      | 11612 SERV. NAC. TRA | NSF. EDL                                             | ICACION                                                   |           |                                               |                                                                    |                                                                                                    |
|                                                   |                    |                      |                                                      |                                                           |           |                                               |                                                                    |                                                                                                    |
|                                                   |                    |                      |                                                      |                                                           |           |                                               |                                                                    |                                                                                                    |
|                                                   | Grupo: 🚺           | 2 BIENES, SERV.E     | INV.FISIG                                            | Ą                                                         |           |                                               |                                                                    |                                                                                                    |
|                                                   | Grupo: 🚺           | 2 BIENES, SERV.E     | INV.FISIC                                            | ۵.                                                        |           |                                               |                                                                    |                                                                                                    |
| Nro. Cuot                                         | Grupo:             | 2 BIENES, SERV.E     | INV.FISIC                                            | A.<br>                                                    |           |                                               |                                                                    |                                                                                                    |
| Nro. Cuot<br>Mes: 1                               | Grupo:             | 2  BIENES, SERV.E    | INV.FISIC<br>0.00<br>Mes: 5                          | A<br>] <b>₄</b><br>Monto Drd:                             | 0.00      | Mes: 9                                        | Monto Ord:                                                         | 0.00                                                                                                    |
| Nro. Cuot<br>Mes: 1<br>Mes: 2                     | Grupo: 🚺<br>a: 🔐 🗸 | 2 BIENES, SERV.E     | 0.00<br>Mes: 5<br>Mes: 6                             | A<br>Monto Ord:<br>Monto Ord:                             | 0.00      | Mes: 9<br>  Mes: 10                           | Monto Ord:<br>Monto Ord:                                           | 0.00                                                                                                    |
| Nro. Cuot<br>Mes: 1<br>Mes: 2<br>Mes: 3           | Grupo:             | 2 BIENES, SERV.E     | INV.FISIC<br>0.00<br>Mes: 5<br>Mes: 6<br>Mes: 7      | A<br>Monto Drd:<br>Monto Drd:<br>Monto Drd:               | 0.00      | Mes: 9<br>Mes: 10<br>Mes: 11                  | Monto Ord:<br>Monto Ord:<br>Monto Ord:                             | 0.00                                                                                                    |
| Nro. Cuot<br>Mes: 1<br>Mes: 2<br>Mes: 3<br>Mes: 4 | Grupo:<br>a: 04 -  | 2 BIENES, SERV.E     | 0.00<br>Mes: 5<br>Mes: 6<br>Mes: 7<br>Mes: 8         | A<br>Monto Ord:<br>Monto Ord:<br>Monto Ord:<br>Monto Ord: | 0.00      | Mes: 9<br>  Mes: 10<br>  Mes: 11<br>  Mes: 12 | Monto Ord:<br>Monto Ord:<br>Monto Ord:<br>Monto Ord:               | 0.00 0.00 0. |
| Nro. Cuot<br>Mes: 1<br>Mes: 2<br>Mes: 3<br>Mes: 4 | Grupo:             | 2  BIENES, SERV.E    | 0.00<br>  Mes: 5<br>  Mes: 6<br>  Mes: 7<br>  Mes: 8 | A<br>Monto Drd:<br>Monto Drd:<br>Monto Drd:<br>Monto Drd: | 0.00      | Mes: 9<br>  Mes: 10<br>  Mes: 11<br>  Mes: 12 | Monto Ord:<br>Monto Ord:<br>Monto Ord:<br>Monto Ord:<br>Total Ord: | 0.00 0.00 0. |

aparecen los montos mínimos y máximos que es posible comprometer, dependiendo del total del Presupuesto anual comprometido a la fecha de esta programación

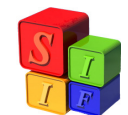

| uda Sal                                                      | lir del Form                                                                                                    | Ventana                                                                             |                                                                         |                                                                              |        |                                                                         |                                                                |                                                                                                    |
|--------------------------------------------------------------|----------------------------------------------------------------------------------------------------|-------------------------------------------------------------------------------------|-------------------------------------------------------------------------|------------------------------------------------------------------------------|--------|-------------------------------------------------------------------------|----------------------------------------------------------------|----------------------------------------------------------------------------------------------------|
| <b>*</b>                                                     | M 🔒                                                                                                    |                                                                                     |                                                                         | ک 🚱 🍕 📢                                                                      | ∞ ≝    |                                                                         | ?                                                              |                                                                                                    |
| uario: SA                                                    | FYC / PRO                                                                                                    | GRAMACIÓN FINA                                                                      | ANCIERA DE O                                                            | CUOTAS                                                                       |        |                                                                         |                                                                |                                                                                                    |
| a de Regi                                                    | istros                                                                                                    |                                                                                     |                                                                         |                                                                              |        |                                                                         |                                                                |                                                                                                    |
|                                                              | Fecha: 2                                                                                                    | 5/10/11                                                                             | Tipo                                                                    | o de Movimiento: PROGE                                                       | RAMADO |                                                                         |                                                                |                                                                                                    |
|                                                              | Entidad:                                                                                                    |                                                                                     |                                                                         | DN                                                                           |        |                                                                         |                                                                |                                                                                                    |
|                                                              | chiluau. J                                                                                                    |                                                                                     | DE EDUCACI                                                              |                                                                              |        |                                                                         |                                                                |                                                                                                    |
|                                                              |                                                                                                    |                                                                                     |                                                                         |                                                                              |        |                                                                         |                                                                |                                                                                                    |
|                                                              |                                                                                                    |                                                                                     | 5.5.5.5.5.5.5.5.5                                                       |                                                                              |        |                                                                         |                                                                | CONTRACTOR OF CONTRACTOR OF CONT |
| Financ                                                       | ciamiento: 📗                                                                                                    | 11612 SERV. NAC.                                                                    | TRANSF. EDU                                                             | JCACION                                                                      |        |                                                                         |                                                                |                                                                                                    |
| Financ                                                       | ciamiento: 厦                                                                                                    | 11612 SERV. NAC.                                                                    | TRANSF. EDU                                                             | JCACION                                                                      |        |                                                                         |                                                                |                                                                                                    |
| Finan                                                        | ciamiento: 🗍<br>Grupo: 🗍                                                                                                    | 11612 SERV. NAC.                                                                    | TRANSF. (EDU<br>RV.E INV.FISIC                                          | JCACION<br>A                                                                 |        |                                                                         |                                                                |                                                                                                    |
| Finani                                                       | ciamiento:                                                                                                    | 11612 SERV. NAC.                                                                    | TRANSFEDU<br>RV.E INV.FISIC                                             | JCACION<br>A                                                                 |        |                                                                         |                                                                |                                                                                                    |
| Finan<br>Vro. Cuota                                          | ciamiento: 🗍<br>Grupo: 🚺<br>a: 🚺 🗸 💌                                                                                                    | 11612 SERV. NAC.<br>2 BIENES, SEF<br>Compromiso:                                    | TRANSF. EDU<br>IV.E INV.FISIC<br>0.00                                   | JCACION<br>A<br>Compromiso Min:                                              | 0.0    | 0 Cuota:                                                                | 0.00 Max                                                       | 25,000.00                                                                                                    |
| Finan<br>Vro. Cuota<br>Mes: 1                                | ciamiento:<br>Grupo:<br>a:<br>Monto Ord:                                                                                                    | 11612 SERV. NAC.<br>2 BIENES, SEF<br>Compromiso:                                    | TRANSFEDU<br>RV.E INV.FISIC<br>0.00                                     | A                                                                            | 0.0    | 0 Cuota:<br>Mes: 9 Moni                                                 | 0.00 Max                                                       | 25,000.00                                                                                                    |
| Finan<br>Nro. Cuota<br>Mes: 1<br>Mes: 2                      | Grupo:<br>Grupo:<br>Crupo:<br>Crupo: | 11612 SERV. NAC.<br>2 BIENES, SEF<br>Compromiso:                                    | TRANSFEDL<br>RV.E INV.FISIC<br>0.00<br>0 Mes: 5<br>0 Mes: 6             | A<br>Compromiso Mirc<br>Monto Ord:<br>Monto Ord:                             | 0.00   | 0 Cuota:<br>Mes: 9 Moni<br>Mes: 10 Moni                                 | 0.00 Max<br>coOrd<br>coOrd:                                    | 25,000.00<br>0.00                                                                                                    |
| Finani<br>Nro, Cuota<br>Mes: 1<br>Mes: 2<br>Mes: 3           | Grupo:<br>Grupo:                                                                                                    | 11612  SERV. NAC.<br>2  BIENES, SEF<br>Compromiso: 00<br>0.0<br>0.0                 | TRANSFEDU<br>3V.E INV.FISIC<br>0.00<br>0 Mes: 5<br>0 Mes: 6<br>0 Mes: 7 | A<br>Compromiso Min:<br>Monto Ord:<br>Monto Ord:<br>Monto Ord:               | 0.0    | 0 Cuota:<br>Mes: 9 Moni<br>Mes: 10 Moni<br>Mes: 11 Moni                 | 0.00 Max<br>to Ord:<br>to Ord:<br>to Ord:                      | 25,000.00<br>0.00<br>0.00<br>0.00                                                                                                    |
| Finani<br>Nro, Cuota<br>Mes: 1<br>Mes: 2<br>Mes: 3<br>Mes: 4 | Grupo:<br>Grupo:<br>Crupo:<br>Monto Ord:<br>Monto Ord:<br>Monto Ord:<br>Monto Ord:                                                                                                    | 11612 (SERV. NAC.<br>2 (BIENES, SEF<br>Compromise: 00<br>00<br>00<br>00<br>00<br>00 | TRANSFEDU<br>RV.E INV.FISIC<br>0                                        | A<br>Compromiso Mire<br>Monto Ord:<br>Monto Ord:<br>Monto Ord:<br>Monto Ord: | 0.00   | 0 Cuota:<br>Mes: 9 Moni<br>Mes: 10 Moni<br>Mes: 11 Moni<br>Mes: 12 Moni | 0.00 Max<br>to Ord:<br>to Ord:<br>to Ord:<br>to Ord:           | 25,000.00<br>0.00<br>0.00<br>0.00<br>0.00                                                                                                    |
| Finani<br>Nro. Cuota<br>Mes: 1<br>Mes: 2<br>Mes: 3<br>Mes: 4 | Grupo:<br>Grupo:<br>Monto Ord:<br>Monto Ord:<br>Monto Ord:<br>Monto Ord:<br>vaciones:                                                                                                    | 11612  SERV. NAC.<br>2  BIENES. SEF<br>Compromise:<br>0.0<br>0.0<br>0.0<br>0.0      | TRANSFEDU<br>3V.E INV.FISIC<br>0.00<br>0 Mes: 5<br>0 Mes: 6<br>0 Mes: 8 | A<br>Compromiso Min:<br>Monto Ord:<br>Monto Ord:<br>Monto Ord:<br>Monto Ord: | 0.0    | 0 Cuota:<br>Mes: 9 Mon<br>Mes: 10 Mon<br>Mes: 11 Mon<br>Mes: 12 Mon     | 0.00 Max<br>o Drd:<br>o Drd:<br>o Drd:<br>o Drd:<br>Total Drd: | 25,000.00<br>0.00 _<br>0.00 _<br>0.00 _<br>0.00 _                                                                                                    |

El campo Cuota muestra cuál es la cuota vigente al momento para la entidad, grupo y financiamiento seleccionado. En este caso particular, dado que es la primera programación que se hace de ella, el valor de la cuota aparece en cero.

Se completan los valores de los campos Compromiso, Monto Ordenado de cada mes del trimestre y la glosa en "Observaciones" y se procede a Grabar con

Aparecerá una leyenda para confirmar esta operación

| Desea guar | dar los cambios?     |  |  |
|------------|----------------------|--|--|
|            | <u>Si</u> <u>N</u> o |  |  |

Cliqueando en "Si" se confirma la operación mediante la incorporación de un nuevo documento:

| Atención | And a Management                           |
|----------|--------------------------------------------|
| ()       | ¡ HA INGRESADO EL COMPROBANTE NUMERO 00325 |
|          |                                            |

El la pantalla principal aparecerá el registro cargado. Tendrá una S en la columna "US" (último solicitado) indicando que se trata del pedido de cuota más reciente de la entidad, financiamiento y grupo correspondiente, y una N en la columna "Aprobado", dado que dicho pedido aún no ha sido aprobado.

Para proceder a la aprobación se selecciona el registro deseado (para el ejemplo será el Documento 325) y se presiona el botón "Aprobar"

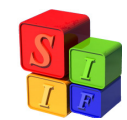

| suario: | SAFYC / PROGRAM       | I  | ÚN F. | NANCIERA  | DE CUOTAS | * [ [ [ ] ] • |       | 1             | _ |            |                     |
|---------|-----------------------|----|-------|-----------|-----------|---------------|-------|---------------|---|------------|---------------------|
| łro     | Tipo de<br>Movimiento | us | VA    | Entida    | a   i     | Fuente        | Grupo | Nro.<br>Cuota | A | probado    | Cuota<br>Compromiso |
| 325 F   | PROGRAMADO            | S  | S     | 7 MINED   | UC 11612  | 2             | 2 BSI | 4             | N |            | 25,000              |
| 324 F   | REPROGRAMADO          | S  | S     | 5 MIPRO   | 10        | R.TESORO      | 1 GPE | 4             | N |            | 918,500             |
| 323 F   | REPROGRAMADO          | S  | S     | 24 IPROS  | 50 13111  | :             | 2 BSI | 4             | N |            | 24,000              |
| 322 F   | PROGRAMADO            | S  | S     | 14 IPROV  | 10        | R.TESORO      | 2 BSI | 4             | S | 03/10/2011 | 476,000             |
| 321 F   | PROGRAMADO            | S  | S     | 13 DPV    | 11753     | ) [           | 4 GAF | 4             | S | 03/10/2011 | 397,500             |
| 320 F   | PROGRAMADO            | S  | S     | 45 FIPROV | / 12929   | )             | 2 BSI | 4             | S | 30/09/2011 | 118,300             |
| 319 F   | PROGRAMADO            | S  | S     | 45 FIPROV | / 12929   |               | 1 GPE | 4             | S | 30/09/2011 | 9,000               |
| 318 F   | PROGRAMADO            | S  | S     | 45 FIPROV | / 12233   |               | 2 BSI | 4             | S | 30/09/2011 | 64,000              |
| 317 F   | PROGRAMADO            | S  | S     | 45 FIPROV | / 12233   |               | 1 GPE | 4             | S | 30/09/2011 | 132,200             |
| 316 F   | PROGRAMADO            | S  | S     | 38 OBLITE | 11262     |               | 3 TFD | 4             | S | 30/09/2011 | 118,000             |
| 315 F   | PROGRAMADO            | S  | S     | 38 OBLITE | 11232     |               | 3 TFD | 4             | S | 30/09/2011 | 239,000             |
| 314 F   | PROGRAMADO            | S  | S     | 38 OBLITE | 10        | R.TESORO      | 4 GAF | 4             | S | 30/09/2011 | 2,986,900           |
| 313 F   | PROGRAMADO            | S  | S     | 38 OBLITE | 10        | R.TESORO      | 3 TFD | 4             | S | 30/09/2011 | 4,987,000           |
| 312 F   | PROGRAMADO            | S  | S     | 38 OBLITE | 10        | R.TESORO      | 2 BSI | 4             | S | 30/09/2011 | 279,000             |
| 311 F   | PROGRAMADO            | S  | S     | 24 IPROS  | 50 13111  |               | 5 CON | 4             | S | 30/09/2011 | 251,000             |
| 310 F   | PROGRAMADO            | N  | S     | 24 IPROS  | 50 13111  |               | 2 BSI | 4             | S | 30/09/2011 | 24,000              |
|         |                       |    |       |           |           |               |       |               |   |            |                     |

El sistema devuelve la pantalla de la operación que se desea aprobar:

|                                                                                               |                                                                                                    |                                                                                             | 6 A A                                                                                             | 2                                              |
|-----------------------------------------------------------------------------------------------|----------------------------------------------------------------------------------------------------|---------------------------------------------------------------------------------------------|---------------------------------------------------------------------------------------------------|------------------------------------------------|
|                                                                                               |                                                                                                    |                                                                                             |                                                                                                   | <u>•</u>                                       |
| onsulta de Registros                                                                          | MACION FINANCIENA DE CI                                                                                             | JOTAS                                                                                       |                                                                                                   |                                                |
| Nro: 325 Fec                                                                                  | ha: 26/10/11 Tipo                                                                                                   | de Movimiento: P PROGRA                                                                     | MADO Ult. Sol; S                                                                                  | Válido: S                                      |
| Entidad: MINEDI                                                                               | 7 MINISTERIO DE EDUCACIO                                                                                            | <u>v</u>                                                                                    |                                                                                                   |                                                |
| Financiamiento: 1161                                                                          | 2 SERV. NAC. TRANSFEDU                                                                                              | CACION                                                                                      |                                                                                                   |                                                |
|                                                                                               |                                                                                                    |                                                                                             |                                                                                                   |                                                |
|                                                                                               |                                                                                                    |                                                                                             |                                                                                                   | <u></u>                                        |
| Grupo:                                                                                        | 2 BIENES, SERV.E INV.FISICA                                                                                         | 5ASTOS: 200, 300, 400 MEN                                                                   | IOS 420                                                                                           |                                                |
| Grupo:<br>BSI<br>Compromiso: 2                                                                | 2 BIENES, SERV.E INV.FISICA<br>CONTROL GRUPO DE (<br>25,000.00 Nro. Cuota: 4                                        | GASTOS: 200, 300, 400 MEN<br>TRIMESTRAL                                                     | IOS 420<br>Aprobado: N                                                                            |                                                |
| Grupo:<br>BSI<br>Compromiso: 2<br>Mes: 1 Monto Drd:                                           | 2 BIENES, SERV E INV FISICA<br>CONTROL GRUPO DE (<br>25,000.00 Nro. Cuota: 4<br>Mes: 5                              | ASTOS: 200, 300, 400 MEN<br>TRIMESTRAL<br>Monto Ord:                                        | IOS 420<br>Aprobado: N<br>Mes: 9 Monto D                                                          |                                                |
| Grupo<br>BSI<br>Compromiso: 2<br>Mes: 1 Monto Ord:<br>Mes: 2 Monto Ord:                       | 2 BIENES, SERV.E INV.FISICA<br>CONTROL GRUPO DE (<br>25.000.00 Nro. Cuota: 4<br>Mes: 5<br>Mes: 6                    | ASTOS: 200, 300, 400 MEN<br>TRIMESTRAL<br>Monto Ord:<br>Monto Ord:                          | IOS 420<br>Aprobado: N<br>Mes: 9 Monto D<br>Mes: 10 Monto D                                       |                                                |
| Grupor<br>BSI<br>Compromiso:<br>Mes: 1 Monto Ord<br>Mes: 2 Monto Ord<br>Mes: 3 Monto Ord      | 2 BIENES, SERV.E INV.FISICA<br>CONTROL GRUPO DE (<br>25,000.00 Nra Cuota: 4<br>Mes: 5<br>Mes: 6<br>Mes: 7           | GASTOS: 200, 300, 400 MEN<br>TRIMESTRAL<br>Monto Ord:<br>Monto Ord:<br>Monto Ord:           | IOS 420<br>Aprobado: N<br>Mes: 9 Monto 0,<br>Mes: 10 Monto 0,<br>Mes: 11 Monto 0,                 | id.<br>id.<br>id. 0.1<br>id. 10,000.1          |
| Compromiso: 2<br>Mes: 1 Monto Ord<br>Mes: 2 Monto Ord<br>Mes: 3 Monto Ord<br>Mes: 4 Monto Ord | 2 BIENES, SERV.E INV.FISICA<br>CONTROL GRUPO DE 0<br>25,000.00 Nro Cuota: 4<br>Mes: 5<br>Mes: 6<br>Mes: 7<br>Mes: 8 | SASTOS: 200, 300, 400 MEN<br>TRIMESTRAL<br>Monto Ord<br>Monto Ord<br>Monto Ord<br>Monto Ord | IOS 420<br>Aprobado: N<br>Mes: 3 Monto 0<br>Mes: 10 Monto 0<br>Mes: 11 Monto 0<br>Mes: 12 Monto 0 | rd.<br>rd. 0.0<br>rd. 10,000.0<br>rd. 15,000.0 |

Y luego para realizar la aprobación se graba con la opción **I**. Aparecerá la siguiente leyenda:

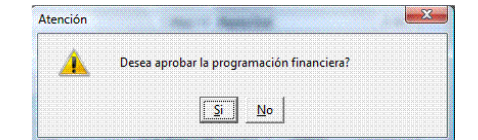

Al cliquear en "Si" se confirma la operación.

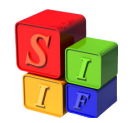

| tención | The S Party in the                          |
|---------|---------------------------------------------|
| ()      | ; HA APROBADO EL COMPROBANTE NUMERO 00325 ! |
|         |                                             |

Si se vuelve a consultar el registro, el mismo aparece aprobado:

| 1 🕱 🛯 🗤 📊                                                                                                    |                                                                                                    |                                                                                        |                                                                                     |                            | 15 I                                    | 1 2                                                                | <b>[</b> ] |                             |
|----------------------------------------------------------------------------------------------------|----------------------------------------------------------------------------------------------------|----------------------------------------------------------------------------------------|-------------------------------------------------------------------------------------|----------------------------|-----------------------------------------|--------------------------------------------------------------------|------------|-----------------------------|
|                                                                                                    |                                                                                                    |                                                                                        |                                                                                     |                            |                                         |                                                                    |            |                             |
| onsulta de Registro                                                                                              | s                                                                                                    | IERA DE CI                                                                             | JUTAS                                                                               |                            |                                         |                                                                    |            |                             |
| Nro: 325                                                                                                    | Fecha: 26/10/11                                                                                                    | Tipo (                                                                                 | de Movimiento: PPP                                                                  | ROGRAMADO                  | Ult. S                                  | ol: <mark>S</mark> Vá                                              | álido: S   | Aprobado: S                 |
| Entidad                                                                                                    | 7 MINISTERIO DE I                                                                                                   | EDUCACIO                                                                               | N                                                                                   |                            |                                         |                                                                    |            |                             |
|                                                                                                    | MINEDUC                                                                                                    |                                                                                        |                                                                                     |                            |                                         |                                                                    |            |                             |
| Financiamiento:                                                                                                  | MINEDUC<br>11612 SERV. NAC. TRA                                                                                     | NSFEDU(                                                                                | CACION                                                                              |                            |                                         |                                                                    |            |                             |
| Financiamiento:                                                                                                  | MINEDUC                                                                                                    | NSFEDU(                                                                                | Cacion                                                                              |                            |                                         |                                                                    |            |                             |
| Financiamiento:<br>Grupo:                                                                                        | MINEDUC<br>11612 SERV. NAC. TRA<br>2 BIENES, SERV.E                                                                 | NSFEDU(<br>INV.FISICA                                                                  | CACION                                                                              |                            |                                         |                                                                    |            |                             |
| Financiamiento:<br>Grupo:                                                                                        | MINEDUC<br>11612 SERV. NAC. TRA<br>2 BIENES, SERV.E<br>BSI CONTROL G                                                | NSFEDU(<br>INV.FISICA<br>RUPO DE (                                                     | CACION<br>GASTOS: 200, 300, 4                                                       | 00 MENOS 420               |                                         |                                                                    |            |                             |
| Financiamiento:<br>Grupo:<br>Compromiso:                                                                         | MINEDUC<br>11612 [SERV. NAC. TRA<br>2 BIENES, SERV.E<br>BSI [CONTROL G<br>25,000.00                                 | NSFEDU(<br>INV.FISICA<br>RUPO DE (<br>Nro. I                                           | CACION<br>GASTOS: 200, 300, 4<br>Cuota: 4                                           | 00 MENOS 420<br>TRIMESTRAL |                                         |                                                                    |            |                             |
| Financiamiento:<br>Grupo:<br>Compromiso:<br>Mes: 1 Monto D                                                       | MINEDUC<br>11612 [SERV. NAC. TRA<br>2 [BIENES. SERV.E<br>BSI [CONTROL G<br>25.000.00<br>rd.                         | NSFEDU(<br>INV.FISICA<br>RUPO DE (<br>Nro. 1<br>Mes: 5                                 | CACION<br>GASTOS: 200, 300, 4<br>Cuota: 4<br>Monto Ord:                             | 00 MENOS 420<br>TRIMESTRAL | Mes: 9                                  | Monto Ord:                                                         |            |                             |
| Financiamiento:<br>Grupo:<br>Compromiso:<br>Mes: 1 Monto 0<br>Mes: 2 Monto 0                                     | MINEDUC<br>11612 [SERV. NAC. TRA<br>2 [BIENES, SERV.E<br>[BSI [CONTROL G<br>25.000.00]<br>rd<br>rd                  | NSFEDU(<br>INV.FISICA<br>RUPO DE (<br>Nro. 1<br>Mes: 5<br>Mes: 6                       | CACION<br>GASTOS: 200, 300, 4<br>Cuota: 4<br>Monto Ord:<br>Monto Ord:               | 00 MENOS 420<br>TRIMESTRAL | Mes: 9<br>Mes: 10                       | Monto Ord:<br>Monto Ord:                                           |            |                             |
| Financiamiento:<br>Grupo:<br>Compromiso:<br>Mes: 1 Monto O<br>Mes: 2 Monto O<br>Mes: 3 Monto O                   | MINEDUC<br>11612 [SERV. NAC. TRA<br>2 [BIENES, SERV.E<br>[SI]<br>CONTROL G<br>25.000.00<br>rd:<br>rd:<br>rd:        | NSFEDU(<br>INV.FISICA<br>RUPO DE (<br>Nro. 1<br>Mes: 5<br>Mes: 6<br>Mes: 7             | CACION<br>GASTOS: 200, 300, 4<br>Cuota: 4<br>Monto Ord:<br>Monto Ord:<br>Monto Ord: | 00 MENOS 420<br>TRIMESTRAL | Mes: 9<br>Mes: 10<br>Mes: 11            | Monto Ord:<br>Monto Ord:<br>Monto Ord:                             |            | 0.0                         |
| Financiamiento:<br>Grupo:<br>Compromiso:<br>Mes: 1 Monto D<br>Mes: 2 Monto D<br>Mes: 3 Monto D<br>Mes: 4 Monto D | MIREDUC<br>11612 [SERV. NAC. TRA<br>2 [BIENES, SERV.E<br>[SI]<br>CONTROL G<br>25,000.00<br>rd.<br>rd.<br>rd.<br>rd. | NSF. EDUG<br>INV.FISICA<br>RUPO DE C<br>Nro. I<br>Mes: 5<br>Mes: 6<br>Mes: 7<br>Mes: 8 | SACION<br>SASTOS: 200, 300, 4<br>Cuota: 4<br>Monto Ord:<br>Monto Ord:<br>Monto Ord: | 00 MENOS 420<br>TRIMESTRAL | Mes: 9<br>Mes: 10<br>Mes: 11<br>Mes: 12 | Monto Ord:<br>Monto Ord:<br>Monto Ord:<br>Monto Ord:<br>Monto Ord: |            | 0.0<br>10,000.0<br>15,000.0 |

El documento queda vigente y es válida la operación realizada (VA)

| suario: | SAFYC / PROGRAM       | MACI | ÓN FI | NAN | ICIERA DE C | UOTAS |                                       |       |               |   |            |                     |
|---------|-----------------------|------|-------|-----|-------------|-------|---------------------------------------|-------|---------------|---|------------|---------------------|
| Nro     | Tipo de<br>Movimiento | US   | VA    |     | Entidad     | F     | uente                                 | Grupo | Nro.<br>Cuota | A | \probado   | Cuota<br>Compromiso |
| 325     | P PROGRAMADO          | S    | S     | 7   | MINEDUC     | 11612 |                                       | 2 BSI | 4             | S | 26/10/2011 | 25,000              |
| 324     | R REPROGRAMADO        | S    | S     | 5   | MIPRO       | 10    | R.TESORO                              | 1 GPE | 4             | N |            | 918,500             |
| 323     | R REPROGRAMADO        | S    | S     | 24  | IPROSSO     | 13111 |                                       | 2 BSI | 4             | N |            | 24,000              |
| 322     | P PROGRAMADO          | S    | S     | 14  | IPROV       | 10    | R.TESORO                              | 2 BSI | 4             | S | 03/10/2011 | 476,000             |
| 321     | P PROGRAMADO          | S    | S     | 13  | DPV         | 11753 |                                       | 4 GAF | 4             | S | 03/10/2011 | 397,500             |
| 320     | P PROGRAMADO          | S    | S     | 45  | FIPROV      | 12929 |                                       | 2 BSI | 4             | S | 30/09/2011 | 118,300             |
| 319     | P PROGRAMADO          | S    | S     | 45  | FIPROV      | 12929 |                                       | 1 GPE | 4             | S | 30/09/2011 | 9,000               |
| 318     | P PROGRAMADO          | S    | S     | 45  | FIPROV      | 12233 |                                       | 2 BSI | 4             | S | 30/09/2011 | 64,000              |
| 317     | P PROGRAMADO          | S    | S     | 45  | FIPROV      | 12233 |                                       | 1 GPE | 4             | S | 30/09/2011 | 132,200             |
| 316     | P PROGRAMADO          | S    | S     | 38  | OBLITE      | 11262 |                                       | 3 TFD | 4             | S | 30/09/2011 | 118,000             |
| 315     | P PROGRAMADO          | S    | S     | 38  | OBLITE      | 11232 |                                       | 3 TFD | 4             | S | 30/09/2011 | 239,000             |
| 314     | P PROGRAMADO          | S    | S     | 38  | OBLITE      | 10    | R.TESORO                              | 4 GAF | 4             | S | 30/09/2011 | 2,986,900           |
| 313     | P PROGRAMADO          | S    | S     | 38  | OBLITE      | 10    | R.TESORO                              | 3 TFD | 4             | S | 30/09/2011 | 4,987,000           |
| 312     | P PROGRAMADO          | S    | S     | 38  | OBLITE      | 10    | R.TESORO                              | 2 BSI | 4             | S | 30/09/2011 | 279,000             |
| 311     | P PROGRAMADO          | S    | S     | 24  | IPROSSO     | 13111 | · · · · · · · · · · · · · · · · · · · | 5 CON | 4             | S | 30/09/2011 | 251,000             |
| 310     | P PROGRAMADO          | N    | S     | 24  | IPROSSO     | 13111 |                                       | 2 BSI | 4             | S | 30/09/2011 | 24,000              |

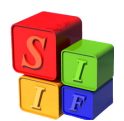

### Programación Automática de Cuotas

La fórmula que usa el Sistema, en la operación automática es:

### Presupuesto Vigente/ 12 = Cuota Ordenado Pagar Mensual

#### Cuota Ordenado x cantidad de meses del período = Cuota Compromiso 1er. Período

Por ejemplo: para el caso de periodicidad <u>trimestral</u>, la cuota de compromiso quedará conformada por el siguiente cálculo:

Cuota Ordenado x 3 = Cuota Compromiso 1er. Trimestre

La pantalla que se despliega en la opción Programación Financiera de Cuotas es la siguiente:

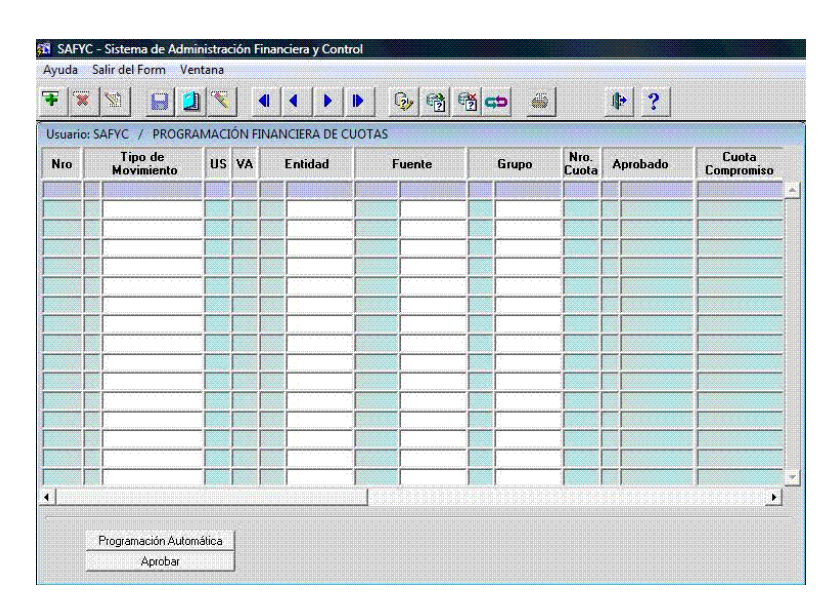

Tomando la opción Programación Automática el Sistema solicita la confirmación de la operación

| Â | Desea generar automáticamente la Programación Financiera? |
|---|-----------------------------------------------------------|
|   |                                                           |

Al consentir la acción la pantalla que se despliega es:

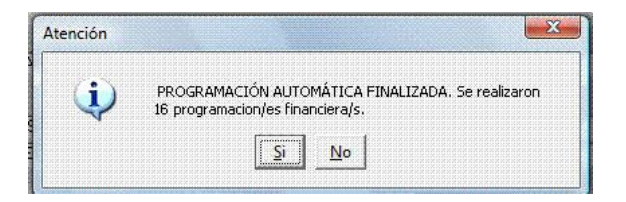

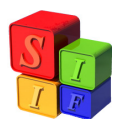

Informa la cantidad de documentos implicados en la operación. Al aceptar el mensaje se genera la siguiente pantalla:

|             | ×     |                                        |    |   | <b></b> | • •                    |            | 🤣 🔞 🖞    | ð |       |               | 1 | * ?        |                     |
|-------------|-------|----------------------------------------|----|---|---------|------------------------|------------|----------|---|-------|---------------|---|------------|---------------------|
| suar<br>Iro | io: S | AFYC / PROGRA<br>Tipo de<br>Movimiento | US |   |         | ICIERA DE C<br>Entidad | UOTAS<br>F | uente    | [ | Grupo | Nro.<br>Cuota | A | probado    | Cuota<br>Compromiso |
| 16          | P     | PROGRAMADO                             | S  | S | 7       | MINEDUC                | 11752      |          | 2 | BSI   | 1             | S | 11/01/2012 | 2,391,80            |
| 15          | 5 P   | PROGRAMADO                             | S  | S | 7       | MINEDUC                | 11752      |          | 1 | GPE   | 1             | S | 11/01/2012 | 404,17              |
| 14          | P     | PROGRAMADO                             | S  | S | 9       | MIDESO                 | 11614      | 1        | 5 | CON   | 1             | S | 11/01/2012 | 562,50              |
| 13          | P     | PROGRAMADO                             | S  | S | 14      | IPROV                  | 11411      | 1        | 2 | BSI   | 1             | S | 11/01/2012 | 1,214,60            |
| 12          | 2 P   | PROGRAMADO                             | S  | S | 4       | MECOSP                 | 11753      |          | 5 | CON   | 1             | S | 11/01/2012 | 207,99              |
| 11          | P     | PROGRAMADO                             | S  | S | 4       | MECOSP                 | 10         | R.TESORO | 5 | CON   | 1             | S | 11/01/2012 | 331,25              |
| 10          | P     | PROGRAMADO                             | S  | S | 45      | FIPROV                 | 12929      | <b></b>  | 1 | GPE   | 1             | S | 11/01/2012 | 6,62                |
| 9           | P     | PROGRAMADO                             | S  | S | 45      | FIPROV                 | 12233      |          | 2 | BSI   | 1             | S | 11/01/2012 | 266,04              |
| 8           | P     | PROGRAMADO                             | S  | S | 5       | MIPRO                  | 17311      |          | 2 | BSI   | 1             | S | 11/01/2012 | 87,50               |
| 7           | P     | PROGRAMADO                             | S  | S | 4       | MECOSP                 | 12313      | 1        | 2 | BSI   | 1             | S | 11/01/2012 | 255,24              |
| e           | P     | PROGRAMADO                             | S  | S | 7       | MINEDUC                | 10         | R.TESORO | 3 | TFD   | 1             | S | 11/01/2012 | 1,157,30            |
| 5           | P     | PROGRAMADO                             | S  | S | 24      | IPROSSO                | 10         | R.TESORO | 5 | CON   | 1             | S | 11/01/2012 | 345,00              |
| 4           | P     | PROGRAMADO                             | S  | S | 24      | <b>IPROSSO</b>         | 13111      |          | 2 | BSI   | 1             | S | 11/01/2012 | 80,55               |
| 3           | P     | PROGRAMADO                             | S  | S | 9       | MIDESO                 | 12113      |          | 3 | TFD   | 1             | S | 11/01/2012 | 649,25              |
| 2           | P     | PROGRAMADO                             | S  | S | 9       | MIDESO                 | 10         | R.TESORO | 2 | BSI   | 1             | S | 11/01/2012 | 4,745,62            |
| 1           | P     | PROGRAMADO                             | S  | S | 5       | MIPRO                  | 11431      |          | 2 | BSI   | 1             | S | 11/01/2012 | 140,25              |
|             |       |                                        |    |   | ······  |                        |            |          |   |       |               |   |            |                     |

De esta manera se da por completo el paso de la Programación Automática.

## Reprogramación de Cuotas:

Puede ocurrir que las cuotas fijadas a comienzo del período sean excesivas o insuficientes. En ambos casos existe la posibilidad de "Reprogramar" las cuotas en su totalidad o en su distribución en el monto del Ordenado Pagar (Devengado).

La reprogramación de cuota permite modificar el o los montos que aún no han sido comprometidos o devengados de la cuota en ejecución (esto es el límite mínimo de cuota a reprogramar) teniendo en cuenta que el límite máximo es el total del presupuesto disponible. Para ello la operación es igual que la programación del trimestre.

Supongamos que reprogramamos la cuota prevista en el Documento 40.

|               | ľ    |                                        |    |   | •    | • •     |            | <u>ک</u> 🔁 🕫 | ž C | Þ     |               | 4 | * ?        |                     |
|---------------|------|----------------------------------------|----|---|------|---------|------------|--------------|-----|-------|---------------|---|------------|---------------------|
| suario<br>Nro | o: S | AFYC / PROGRA<br>Tipo de<br>Movimiento | US |   | INAN | Entidad | JOTAS<br>F | uente        |     | Grupo | Nro.<br>Cuota | A | probado    | Cuota<br>Compromiso |
| 48            | P    | PROGRAMADO                             | S  | S | 9    | MIDESO  | 10         | R.TESORO     | 1   | GPE   | 1             | S | 11/01/2012 | 2,835,27            |
| 47            | P    | PROGRAMADO                             | S  | S | 4    | MECOSP  | 10         | R.TESORO     | 2   | BSI   | 1             | S | 11/01/2012 | 5,583,09            |
| 46            | Ρ    | PROGRAMADO                             | S  | S | 38   | OBLITE  | 11312      |              | 3   | TFD   | 1             | S | 11/01/2012 | 264,50              |
| 45            | P    | PROGRAMADO                             | S  | S | 38   | OBLITE  | 11262      |              | 3   | TFD   | 1             | S | 11/01/2012 | 307,65              |
| 44            | Ρ    | PROGRAMADO                             | S  | S | 24   | IPROSSO | 13111      |              | 1   | GPE   | 1             | S | 11/01/2012 | 910,74              |
| 43            | Ρ    | PROGRAMADO                             | S  | S | 5    | MIPRO   | 12118      |              | 2   | BSI   | 1             | S | 11/01/2012 | 64,74               |
| 42            | P    | PROGRAMADO                             | S  | S | 14   | IPROV   | 10         | R.TESORO     | 2   | BSI   | 1             | S | 11/01/2012 | 1,455,07            |
| 41            | P    | PROGRAMADO                             | S  | S | 9    | MIDESO  | 12113      |              | 2   | BSI   | 1             | S | 11/01/2012 | 601,80              |
| 40            | Ρ    | PROGRAMADO                             | S  | S | 13   | DPV     | 11741      |              | 5   | CON   | 1             | S | 11/01/2012 | 3,337,50            |
| 39            | P    | PROGRAMADO                             | S  | S | 13   | DPV     | 10         | R.TESORO     | 2   | BSI   | 1             | S | 11/01/2012 | 4,421,02            |
| 38            | P    | PROGRAMADO                             | S  | S | 9    | MIDESO  | 11616      |              | 2   | BSI   | 1             | S | 11/01/2012 | 2,796,174           |
| 37            | Ρ    | PROGRAMADO                             | S  | S | 5    | MIPRO   | 17311      |              | 5   | CON   | 1             | S | 11/01/2012 | 490,74              |
| 36            | P    | PROGRAMADO                             | S  | S | 5    | MIPRO   | 12115      |              | 5   | CON   | 1             | S | 11/01/2012 | 412,50              |
| 35            | P    | PROGRAMADO                             | S  | S | 5    | MIPRO   | 12412      |              | 1   | GPE   | 1             | S | 11/01/2012 | 445,80              |
| 34            | Ρ    | PROGRAMADO                             | S  | S | 5    | MIPRO   | 12412      |              | 2   | BSI   | 1             | S | 11/01/2012 | 1,524,24            |
| 33            | P    | PROGRAMADO                             | S  | S | 4    | MECOSP  | 17236      |              | 5   | CON   | 1             | S | 11/01/2012 | 303,07              |
|               |      |                                        |    |   |      |         |            |              |     |       |               |   |            |                     |

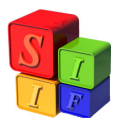

Se trata de la primera cuota de la entidad 13, financiamiento 11741, grupo 5.

Para reprogramar se procede a agregar un documento cliqueando en E. Al cargar los mismos datos que en el documento 40, el Sistema detecta que se trata de una reprogramación:

| Ayuda Sa                                                    | alir del Form Venta                                                                                                    | na                                                                                                    |                                                               |                                                                    |                            |                                         |                                                      |      |
|-------------------------------------------------------------|----------------------------------------------------------------------------------------------------|----------------------------------------------------------------------------------------------------|---------------------------------------------------------------|--------------------------------------------------------------------|----------------------------|-----------------------------------------|------------------------------------------------------|------|
| ¥ 🕱                                                         |                                                                                                    |                                                                                                    |                                                               |                                                                    | 1 co                       | 5                                       | ₽?                                                   |      |
| Usuario: S/                                                 | AFYC / PROGRAM                                                                                                    | ACIÓN FINANC                                                                                                    | IERA DE C                                                     | UOTAS                                                              |                            |                                         |                                                      |      |
| Alta de Reg                                                 | jistros                                                                                                    |                                                                                                    |                                                               |                                                                    |                            |                                         |                                                      |      |
|                                                             | Fecha: 19/01/12                                                                                                    | 1                                                                                                    | Tipo                                                          | de Movimiento                                                      | EPROGRAMADO                | >                                       |                                                      |      |
|                                                             | Entidad: 13                                                                                                    | DIRECCION DE V                                                                                                    | 'IALIDAD F                                                    | ROVINCIAL                                                          |                            |                                         |                                                      |      |
|                                                             |                                                                                                    |                                                                                                    |                                                               |                                                                    |                            |                                         |                                                      |      |
|                                                             |                                                                                                    |                                                                                                    |                                                               |                                                                    |                            |                                         |                                                      |      |
| Finar                                                       | nciamiento: 11741                                                                                                    | REGIMEN DE CO                                                                                                    | PARTICIP                                                      | CION VIAL                                                          |                            |                                         |                                                      |      |
| Finar                                                       | nciamiento: 11741                                                                                                    | REGIMEN DE CO                                                                                                    | PARTICIP                                                      | ACION VIAL                                                         |                            |                                         |                                                      | _    |
| Finar                                                       | nciamiento: 11741  <br>Grupo: 5                                                                                                    | REGIMEN DE CO<br>CONSTRUCCION                                                                                                    | PARTICIPA<br>ES                                               | ACION VIAL                                                         |                            |                                         |                                                      |      |
| Finar                                                       | nciamiento: 11741  <br>Grupo: 5                                                                                                    | REGIMEN DE CO<br>CONSTRUCCION                                                                                                    | PARTICIP/<br>ES                                               | ACION VIAL                                                         |                            |                                         |                                                      |      |
| Finar<br>Nro. Cuota                                         | nciamiento: 11741  <br>Grupo: 5  <br>* m - Compromis                                                                                                    | REGIMEN DE CO<br>CONSTRUCCION                                                                                                    | PARTICIP/<br>ES                                               | ACION VIAL                                                         |                            |                                         |                                                      |      |
| Finar<br>Nro. Cuoto<br>Mes: 1                               | nciamiento: 11741<br>Grupo: 5<br>a: 101 - Compromis<br>Monto Ord:                                                                                                    | REGIMEN DE CO<br>CONSTRUCCION<br>0:<br>0.00                                                                                                    | PARTICIPA                                                     | ACION VIAL                                                         | 0.00                       | Mes: 9                                  | Monto Ord:                                           | 0.00 |
| Finar<br>Nro. Cuota<br>Mes: 1<br>Mes: 2                     | nciamiento: 11741<br>Grupo: 5<br>* 111 - Compromis<br>Monto Ord:<br>Monto Ord:                                                                                              | REGIMEN DE CO<br>CONSTRUCCION<br>0.00 0<br>0.00 0                                                                                                    | PARTICIPA<br>ES<br>.00<br>Mes: 5<br>Mes: 6                    | ACION VIAL<br>Monto Ord:<br>Monto Ord:                             | 0.00                       | Mes: 9<br>Mes: 10                       | Monto Ord:<br>Monto Ord:                             | 0.00 |
| Finar<br>Nro. Cuota<br>Mes: 1<br>Mes: 2<br>Mes: 3           | ciamiento: 11741<br>Grupo: 5<br>4: 11747 - 5<br>4: 11747 - 5<br>4: 11747 - 5<br>5<br>5<br>5<br>6<br>7<br>7<br>7<br>7<br>7<br>7<br>7<br>7<br>7<br>7<br>7<br>7<br>7<br>7<br>7 | REGIMEN DE CO<br>CONSTRUCCION<br>0.000.000. | PARTICIP/<br>ES<br>00<br>Mes: 5<br>Mes: 6<br>Mes: 7           | ACION VIAL<br>Monto Ord:<br>Monto Ord:<br>Monto Ord:               | 0.00                       | Mes: 9<br>Mes: 10<br>Mes: 11            | Monto Ord:<br>Monto Ord:<br>Monto Ord:               | 0.00 |
| Finar<br>Nro. Cuoto<br>Mes: 1<br>Mes: 2<br>Mes: 3<br>Mes: 4 | a Grupo: 5<br>Grupo: 5<br>Monto Ord:<br>Monto Ord:<br>Monto Ord:<br>Monto Ord:                                                                                              | REGIMEN DE CO<br>CONSTRUCCION<br>0.00 0<br>0.00 0<br>0.00 0<br>0.00 0                                                                                                    | PARTICIPA<br>ES<br>00<br>Mes: 5<br>Mes: 6<br>Mes: 7<br>Mes: 8 | ACION VIAL<br>Monto Ord:<br>Monto Ord:<br>Monto Ord:<br>Monto Ord: | 0.00 _<br>0.00 _<br>0.00 _ | Mes: 9<br>Mes: 10<br>Mes: 11<br>Mes: 12 | Monto Ord:<br>Monto Ord:<br>Monto Ord:<br>Monto Ord: | 0.00 |

El procedimiento sigue igual que en la programación de una cuota al inicio del trimestre.

| <b>*</b>                                           | M 🔒 🗐 🌒                                                                                                | •<br><b>•</b> • •                                               |                                                                                        | 6                                                                 | 1 co                                  | 1                                    | ₽ ?                                                       |                                             |
|----------------------------------------------------|----------------------------------------------------------------------------------------------------|-----------------------------------------------------------------|----------------------------------------------------------------------------------------|-------------------------------------------------------------------|---------------------------------------|--------------------------------------|-----------------------------------------------------------|---------------------------------------------|
| uario: SA                                          | FYC / PROGRAMA                                                                                         | CIÓN FINANCI                                                    | ERA DE CUOT                                                                            | AS                                                                |                                       | -                                    |                                                           |                                             |
| a de Regi                                          | istros                                                                                                 |                                                                 |                                                                                        |                                                                   |                                       |                                      |                                                           |                                             |
|                                                    | Fecha: 19/01/12                                                                                        |                                                                 | Tipo de M                                                                              | lovimiento: 🖪                                                     | REPROGRAMADO                          |                                      |                                                           |                                             |
|                                                    |                                                                                                    |                                                                 |                                                                                        |                                                                   |                                       |                                      |                                                           |                                             |
|                                                    | Entidad: 13 D                                                                                          | RECCION DE VI                                                   | ALIDAD PROV                                                                            | INCIAL                                                            |                                       |                                      |                                                           |                                             |
|                                                    | Entidad: 13 DI                                                                                         | RECCION DE VI                                                   | ALIDAD PROV                                                                            | 'INCIAL                                                           |                                       |                                      |                                                           |                                             |
| -                                                  | Entidad: 13 DI                                                                                         | RECCION DE VI                                                   |                                                                                        | INCIAL                                                            |                                       |                                      |                                                           |                                             |
| Finan                                              | Entidad: 13 DI                                                                                         | RECCION DE VI<br>EGIMEN DE COF                                  | ALIDAD PROV<br>PARTICIPACIO                                                            | 'Incial<br>N Vial                                                 |                                       |                                      |                                                           |                                             |
| Finani                                             | Entidad: 13 Di<br>ciamiento: 11741 Ri                                                                  | RECCION DE VI<br>EGIMEN DE COF                                  | ALIDAD PROV                                                                            | incial<br>N Vial                                                  |                                       |                                      |                                                           |                                             |
| Finan                                              | Entidad: 13 D<br>ciamiento: 11741 R<br>Grupo: 5 C                                                      | RECCION DE VI<br>EGIMEN DE COF<br>DNSTRUCCIONE                  | ALIDAD PROV<br>PARTICIPACIO                                                            | INCIAL<br>N VIAL                                                  |                                       |                                      |                                                           |                                             |
| Finan                                              | Entidad: 13 D<br>ciamiento: 11741 R<br>Grupo: 5 C                                                      | RECCION DE VI<br>EGIMEN DE COP<br>DNSTRUCCIONE                  | ALIDAD PROV<br>PARTICIPACIO                                                            | INCIAL                                                            |                                       |                                      |                                                           |                                             |
| Finani<br>Iro. Cuota                               | Entidad: 13 Di<br>ciamiento: 11741 Ri<br>Grupo: 5 Ci<br>m - Compromiso:                                | RECCION DE VI<br>EGIMEN DE COF<br>DNSTRUCCIONE                  | ALIDAD PROV<br>PARTICIPACIO                                                            | INCIAL<br>N VIAL                                                  | 1,600.00 Cuot                         | a; 3                                 | ,337,500.00 Max                                           | 13,350,000.00                               |
| Finani<br>Iro. Cuota<br>Mes: 1                     | Entidad: 13 Di<br>ciamiento: 11741 Ri<br>Grupo: 5 Ci<br>m - Compromiso:<br>Monto Ord:                  | RECCION DE VI<br>EGIMEN DE COF<br>DINSTRUCCIONE<br>0.00         | ALIDAD PROV<br>PARTICIPACIO<br>ES<br>00 _ Compror<br>Mes: 5 Mc                         | INCIAL<br>N VIAL                                                  | 1,600.00 Cuot                         | a: 3<br>Mes: 3                       | 1,337,500.00 Max<br>Monto Drd:                            | 13,350,000.00                               |
| Finani<br>Iro. Cuota<br>Mes: 1<br>Mes: 2           | Entidad: 13 Di<br>ciamiento: 11741 Ri<br>Grupo: 5 Ci<br>: 11 - Compromiso:<br>Monto Ord:<br>Monto Ord: | RECCION DE VI<br>EGIMEN DE COF<br>DINSTRUCCIONE<br>0.00<br>0.00 | ALIDAD PROV<br>PARTICIPACIO<br>ES<br>00 _ Compror<br>Mes: 5 Mc<br>Mes: 6 Mc            | INCIAL<br>N VIAL<br>niso Min:<br>nto Ord:<br>nto Ord:             | 1,600.00 Cuot                         | a: 3<br>Mes: 9<br>Mes: 10            | 1,337,500.00 Max<br>Monto Drd:<br>Monto Drd:              | 13,350,000.00<br>0.00<br>0.00               |
| Finani<br>Iro. Cuota<br>Mes: 1<br>Mes: 2<br>Mes: 3 | Entidad: 13 Di<br>ciamiento: 11741 Ri<br>Grupo: 5 Ci<br>Morto Ord:<br>Monto Ord:<br>Monto Ord:         | RECCION DE VI<br>EGIMEN DE COP<br>DINSTRUCCIONE<br>0.00<br>0.00 | ALIDAD PROV<br>PARTICIPACIO<br>SS<br>00 Compror<br>Mes: 5 Mc<br>Mes: 6 Mc<br>Mes: 7 Mc | INCIAL<br>N VIAL<br>niso Min:<br>nto Ord:<br>nto Ord:<br>nto Ord: | 1,600.00 Cuot<br>0.00<br>0.00<br>0.00 | a: 3<br>Mes: 9<br>Mes: 10<br>Mes: 11 | ,337,500.00 Max<br>Monto Ord:<br>Monto Ord:<br>Monto Ord: | <b>13,350,000.0</b><br>0.00<br>0.00<br>0.00 |

Esta vez, el campo *Cuota* tiene un importe positivo, que es el correspondiente a la cuota hasta ahora vigente (documento 40) en este caso, \$3.337.500.

El campo *Mín* tiene también un importe positivo, indicando que ya hay compromisos asociados a esta entidad, financiamiento y grupo de control financiero; que deben respetarse en la nueva programación.

Así, la reprogramación de la cuota de compromiso deberá ser al menos de \$1.600 y no podrá superar el Presupuesto Disponible, que es el que figura en el campo *Máx* 

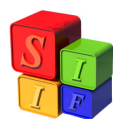

Una vez completada la operación, procedemos a grabar los cambios y aparece la leyenda para confirmar la reprogramación

| SAFYC - Sis                                   | tema de Admi<br>del Form - Ver     | nistración Financie<br>Itana                           | era y Cont      | rol          |            |               |                      |               |
|-----------------------------------------------|------------------------------------|--------------------------------------------------------|-----------------|--------------|------------|---------------|----------------------|---------------|
| <b>∓                                     </b> | 🔒 🐊                                |                                                        |                 | •            |            | <b>b</b>      | ₽ ?                  |               |
| Usuario: SAF                                  | C / COMPR                          | OBANTES DE GAS                                         | OS              |              |            |               |                      |               |
| Alta de Regist                                | ros                                |                                                        |                 |              |            |               |                      |               |
|                                               | Fecha: 19/01/                      | 12                                                     | Tipo            | de Movimient | o: R REPRO | GRAMADO       |                      |               |
| E                                             | Entidad: 1                         | 3 DIRECCION DE \                                       | 'IALIDAD F      | ROVINCIAL    |            |               |                      |               |
| Financia<br>Nro. Cuota: [                     | miento: 1174<br>Grupo: Grupo: 1174 | 1  REGIMEN DE CC<br>5  CONSTRUCCION<br>miso: 4,001,600 | PARTICIP.<br>ES | ACION VIAL   | r. 1,      | 500.00 Cuota: | 3,337,500.00 Max     | 13,350,000.00 |
| Mes: 1 N                                      | fonto Ord:                         | 1.600.00                                               | Mes: 5          | Monto Ord:   |            | 0.00   Me     | s: 9 Monto Ord:      | 0.00 1        |
| Mes: 2 N                                      | fonto Ord:                         | 2,000,000.00                                           | Mes: 6          | Monto Ord:   | Atención   |               | 1.14 Manual Inte     | ×             |
| Mes: 3 N                                      | fonto Ord:                         | 2,000,000.00                                           | Mes: 7          | Monto Ord:   |            |               |                      |               |
| Mes: 4 N                                      | fonto Ord:                         | 0.00                                                   | Mes: 8          | Monto Ord:   |            | Desea guard   | ar los cambios?      |               |
| Observa                                       | ciones: REPRO                      | IGRAMACIÓN CUO                                         | A GRUPO         | 5            |            |               | <u>Si</u> <u>N</u> o |               |
| 1                                             | paresó: 19/01.                     | 2012 SAFYC                                             | _               |              |            | -             |                      |               |

Confirmando la operación da por ingresado el nuevo documento, en este caso el 82.

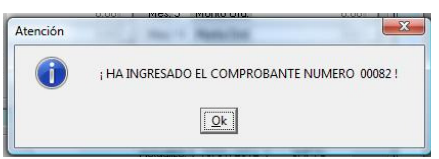

En la pantalla principal se puede observar que el registro 82 tiene una S en la columna US (último solicitado) pero aún no se encuentra aprobado. LA cuota vigente sigue siendo al N°40.

| ** |                       |    |    | •     |       |       | <u>گ</u> | 1<br>1<br>1<br>1<br>1<br>1<br>1<br>1<br>1<br>1<br>1<br>1<br>1<br>1<br>1<br>1<br>1<br>1<br>1 | <b>b</b> |               | 4 | • ?        |                     |
|----|-----------------------|----|----|-------|-------|-------|----------|---------------------------------------------------------------------------------------------|----------|---------------|---|------------|---------------------|
| ro | Tipo de<br>Movimiento | US | VA | En    | tidad | F     | uente    |                                                                                             | Grupo    | Nro.<br>Cuota | A | probado    | Cuota<br>Compromiso |
| 82 | R REPROGRAMADO        | S  | S  | 13 DF | V     | 11741 |          | 5                                                                                           | CON      | 1             | N |            | 4,001,60            |
| 81 | P PROGRAMADO          | S  | S  | 4 M   | ECOSP | 10    | R.TESORO | 1                                                                                           | GPE      | 2             | S | 18/01/2012 | 1,000,00            |
| 80 | P PROGRAMADO          | S  | S  | 9 M   | DESO  | 11614 |          | 2                                                                                           | BSI      | 1             | S | 11/01/2012 | 284,87              |
| 79 | P PROGRAMADO          | S  | S  | 9 M   | DESO  | 10    | R.TESORO | 3 3                                                                                         | TFD      | 1             | S | 11/01/2012 | 876,39              |
| 78 | P PROGRAMADO          | S  | S  | 7 M   | NEDUC | 11612 |          | 3                                                                                           | TFD      | 1             | S | 11/01/2012 | 3,399,99            |
| 77 | P PROGRAMADO          | S  | S  | 7 M   | NEDUC | 11781 |          | 1                                                                                           | GPE      | 1             | S | 11/01/2012 | 173,75              |
| 76 | P PROGRAMADO          | S  | S  | 1 P0  | DLEG  | 10    | R.TESORO | 1                                                                                           | GPE      | 1             | S | 11/01/2012 | 6,210,20            |
| 75 | P PROGRAMADO          | S  | S  | 5 M   | PRO   | 12312 |          | 2                                                                                           | BSI      | 1             | S | 11/01/2012 | 72,15               |
| 74 | P PROGRAMADO          | S  | S  | 5 M   | PRO   | 12119 |          | 2                                                                                           | BSI      | 1             | S | 11/01/2012 | 227,82              |
| 73 | P PROGRAMADO          | S  | S  | 4 M   | COSP  | 12119 |          | 5                                                                                           | CON      | 1             | S | 11/01/2012 | 105,75              |
| 72 | P PROGRAMADO          | S  | S  | 4 M   | COSP  | 10    | R.TESORO | 3                                                                                           | TFD      | 1             | S | 11/01/2012 | 457,65              |
| 71 | P PROGRAMADO          | S  | S  | 4 M   | COSP  | 10    | R.TESORO | 1                                                                                           | GPE      | 1             | S | 11/01/2012 | 3,650,52            |
| 70 | P PROGRAMADO          | S  | S  | 24 IP | ROSSO | 10    | R.TESORO | 2                                                                                           | BSI      | 1             | S | 11/01/2012 | 437,87              |
| 69 | P PROGRAMADO          | S  | S  | 14 IP | ROV   | 10    | R.TESORO | 5                                                                                           | CON      | 1             | S | 11/01/2012 | 502,97              |
| 68 | P PROGRAMADO          | S  | S  | 14 IP | ROV   | 16411 |          | 2                                                                                           | BSI      | 1             | S | 11/01/2012 | 770,37              |
| 67 | P PROGRAMADO          | S  | S  | 38 08 | BLITE | 10    | R.TESORO | ) 4                                                                                         | GAF      | 1             | S | 11/01/2012 | 10,371,09           |
|    |                       |    |    |       |       |       |          |                                                                                             |          |               |   |            |                     |

Resta "Aprobar" esta cuota a fin de ponerla en vigencia

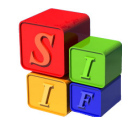

| 100000000000000000000000000000000000000                     |                                                                                    |                                                                     |                                                                                        | 1 2 1                                                             |                                                                                                |                                                                |                                                        |   |
|-------------------------------------------------------------|------------------------------------------------------------------------------------|---------------------------------------------------------------------|----------------------------------------------------------------------------------------|-------------------------------------------------------------------|------------------------------------------------------------------------------------------------|----------------------------------------------------------------|--------------------------------------------------------|---|
| × 5                                                         |                                                                                    |                                                                     |                                                                                        |                                                                   |                                                                                                | 5                                                              | ₩ ?                                                    |   |
| ario: SAF                                                   | FYC / PR                                                                           | OGRAMACIÓN                                                          | FINANCIE                                                                               | RA DE C                                                           | UOTAS                                                                                          |                                                                |                                                        |   |
| bado de                                                     | e Registros                                                                        |                                                                     |                                                                                        |                                                                   |                                                                                                |                                                                |                                                        |   |
| ro:                                                         | 82                                                                                 | Fecha: 19/01                                                        | /12                                                                                    | Tipo                                                              | de Movimiento: R REPROG                                                                        | RAMADO UIL S                                                   | ol,: S Válido: S                                       | 1 |
|                                                             | Entidad                                                                            | 13 DIBECCI                                                          | ON DE VIA                                                                              | LIDAD F                                                           | BOVINCIAL                                                                                      |                                                                |                                                        | 1 |
|                                                             | 0                                                                                  | PV                                                                  |                                                                                        |                                                                   |                                                                                                |                                                                |                                                        |   |
|                                                             |                                                                                    |                                                                     |                                                                                        |                                                                   |                                                                                                |                                                                |                                                        |   |
| -                                                           | · · · F                                                                            |                                                                     |                                                                                        | DTICID                                                            | ACIONI MAL                                                                                     |                                                                |                                                        | - |
| Financi                                                     | iamiento: [                                                                        | 11741 REGIME                                                        | N DE COPA                                                                              | RTICIP                                                            | ACION VIAL                                                                                     |                                                                |                                                        |   |
| Financi                                                     | iamiento: [<br>[                                                                   | 11741 REGIME                                                        | N DE COPA                                                                              | RTICIP                                                            | ACION VIAL                                                                                     |                                                                |                                                        | _ |
| Financi                                                     | iamiento:  <br>   <br>                                                             | 11741 REGIME                                                        | N DE COPA                                                                              | ARTICIPA                                                          | ACION VIAL                                                                                     |                                                                |                                                        |   |
| Financi                                                     | iamiento:  <br> <br>  Grupo:  <br>  C                                              | 11741 REGIMEI<br>5 CONSTR<br>ON CON                                 | N DE COPA                                                                              | RTICIP/                                                           | ACION VIAL<br>GASTOS 420                                                                       |                                                                |                                                        |   |
| Financi                                                     | iamiento:  <br> <br>  Grupo:  <br>  C<br>  C                                       | 11741 REGIME<br>5 CONSTR<br>ON CON<br>4.001,600.00                  | N DE COP4<br>IUCCIONES<br>ITROL GRU<br>Nro. Cuota                                      | ARTICIPA<br>S<br>JPO DE<br>x 1                                    | ACION VIAL<br>GASTOS 420<br>TRIMESTRAL                                                         | Aprobado:                                                      | N                                                      | - |
| Financi<br>mpromiso<br>Mes: 1                               | iamiento:<br>Grupo:<br>C<br>C<br>Monto Ord                                         | 11741 REGIME<br>5 CONSTR<br>0N CON<br>4,001,600.00                  | N DE COPA<br>AUCCIONES<br>ITROL GRU<br>Nro. Cuota<br>1,600.00                          | ARTICIPA<br>JPO DE<br>I 1<br>Mes: 5                               | GASTOS 420<br>TRIMESTRAL<br>Monto Ord:                                                         | Aprobado:  <br>Mes: 9                                          | N Monto Ord:                                           |   |
| Financi<br>mpromiso<br>des: 1<br>des: 2                     | iamiento:<br>Grupo:<br>C<br>C<br>Monto Ord<br>Monto Ord                            | 11741 REGIMEN<br>5 CONSTR<br>0N CON<br>4,001,600.00<br>2,00         | N DE COPA<br>AUCCIONES<br>ITROL GRU<br>Nro. Cuota<br>1,600.00<br>00,000.00             | RTICIPA<br>JPO DE<br>x 1<br>Mes: 5<br>Mes: 6                      | ACION VIAL<br>GASTOS 420<br>TRIMESTRAL<br>Monto Ord:<br>Monto Ord:                             | Aprobado:  <br>Mes: 9<br>Mes: 10                               | N Monto Drd:<br>Monto Drd:                             |   |
| Financi<br>mpromiso<br>des: 1<br>des: 2<br>des: 3           | iamiento:<br>Grupo:<br>C<br>D:<br>Monto Ord<br>Monto Ord<br>Monto Ord              | 11741 REGIMEN<br>5 CONSTR<br>0N CON<br>4.001.600.00<br>2.00<br>2.00 | N DE COP4<br>UCCIONES<br>ITROL GRU<br>Nro. Cuota<br>1,600.00<br>00,000.00              | RTICIP<br>JPO DE<br>x 1<br>Mes: 5<br>Mes: 6<br>Mes: 7             | ACION VIAL<br>GASTOS 420<br>TRIMESTRAL<br>Monto Ord:<br>Monto Ord:<br>Monto Ord:               | Aprobado:<br>Mes: 9<br>Mes: 10<br>Mes: 11                      | N Monto Ord<br>Monto Ord<br>Monto Ord<br>Monto Ord     |   |
| Financi<br>mpromiso<br>des: 1<br>des: 2<br>des: 3<br>des: 4 | iamiento:<br>Grupo:<br>C<br>0:<br>Monto Ord<br>Monto Ord<br>Monto Ord<br>Monto Ord | 11741 REGIMEN<br>5 CONSTR<br>ON CON<br>4.001.600.00<br>2.00         | N DE COPA<br>UCCIONES<br>ITROL GRU<br>Nro. Cuota<br>1,600.00<br>00,000.00<br>00,000.00 | ARTICIPA<br>JPO DE<br>x 1<br>Mes: 5<br>Mes: 6<br>Mes: 7<br>Mes: 8 | ACION VIAL<br>GASTOS 420<br>TRIMESTRAL<br>Monto Drd:<br>Monto Drd:<br>Monto Drd:<br>Monto Drd: | Aprobado:  <br>  Mes: 9<br>  Mes: 10<br>  Mes: 11<br>  Mes: 12 | N Monto Ord.<br>Monto Ord.<br>Monto Ord.<br>Monto Ord. |   |

|                           | • |              |    | ÓNE     |    |         |       | · 1      | ž 🗢 🍈                  |   | 1 | * ?                 |           |
|---------------------------|---|--------------|----|---------|----|---------|-------|----------|------------------------|---|---|---------------------|-----------|
| Nro Tipo de<br>Movimiento |   | US           | VA | Entidad |    | Fuente  |       | Grupo    | Nro.<br>Cuota Aprobado |   |   | Cuota<br>Compromiso |           |
| 82                        | R | REPROGRAMADO | S  | S       | 13 | DPV     | 11741 |          | 5 CON                  | 1 | S | 19/01/2012          | 4,001,60  |
| 81                        | P | PROGRAMADO   | S  | S       | 4  | MECOSP  | 10    | R.TESORO | 1 GPE                  | 2 | 3 | 18/01/2012          | 1,000,00  |
| 80                        | Ρ | PROGRAMADO   | S  | S       | 9  | MIDESO  | 11614 |          | 2 BSI                  | 1 | S | 11/01/2012          | 284,87    |
| 79                        | P | PROGRAMADO   | S  | S       | 9  | MIDESO  | 10    | R.TESORO | 3 TFD                  | 1 | S | 11/01/2012          | 876,39    |
| 78                        | P | PROGRAMADO   | S  | S       | 7  | MINEDUC | 11612 |          | 3 TFD                  | 1 | S | 11/01/2012          | 3,399,99  |
| 77                        | P | PROGRAMADO   | S  | S       | 7  | MINEDUC | 11781 |          | 1 GPE                  | 1 | S | 11/01/2012          | 173,75    |
| 76                        | P | PROGRAMADO   | S  | S       | 1  | POLEG   | 10    | R.TESORO | 1 GPE                  | 1 | S | 11/01/2012          | 6,210,20  |
| 75                        | P | PROGRAMADO   | S  | S       | 5  | MIPRO   | 12312 |          | 2 BSI                  | 1 | S | 11/01/2012          | 72,15     |
| 74                        | Ρ | PROGRAMADO   | S  | S       | 5  | MIPRO   | 12119 |          | 2 BSI                  | 1 | S | 11/01/2012          | 227,82    |
| 73                        | P | PROGRAMADO   | S  | S       | 4  | MECOSP  | 12119 |          | 5 CON                  | 1 | S | 11/01/2012          | 105,75    |
| 72                        | P | PROGRAMADO   | S  | S       | 4  | MECOSP  | 10    | R.TESORO | 3 TFD                  | 1 | S | 11/01/2012          | 457,65    |
| 71                        | P | PROGRAMADO   | S  | S       | 4  | MECOSP  | 10    | R.TESORO | 1 GPE                  | 1 | S | 11/01/2012          | 3,650,52  |
| 70                        | P | PROGRAMADO   | S  | S       | 24 | IPROSSO | 10    | R.TESORO | 2 BSI                  | 1 | S | 11/01/2012          | 437,87    |
| 69                        | P | PROGRAMADO   | S  | S       | 14 | IPROV   | 10    | R.TESORO | 5 CON                  | 1 | S | 11/01/2012          | 502,97    |
| 68                        | P | PROGRAMADO   | S  | S       | 14 | IPROV   | 16411 |          | 2 BSI                  | 1 | S | 11/01/2012          | 770,37    |
| 67                        | P | PROGRAMADO   | S  | S       | 38 | OBLITE  | 10    | R.TESORO | 4 GAF                  | 1 | S | 11/01/2012          | 10,371,09 |
|                           |   |              |    |         |    | ~       |       |          |                        |   |   |                     | 1         |
|                           |   |              |    | 302     | _  |         |       |          |                        |   |   |                     |           |